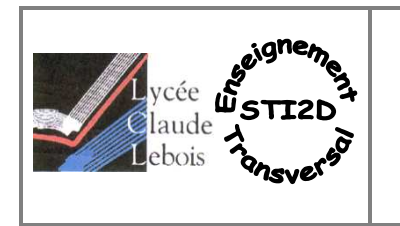

## Terminale STI2D-ITEC

<u>d'avion</u>

Aide à la définition des paramètres sur le logiciel simulation.

## Ouvrir Solidworks

Activer le module "Solidworks Simulation" dans le menu "Outils" puis "Compléments..."

*Ouvrir la pièce "Test origine.sldprt"* 

Créer une "Etude..." de type "Statique" dans le menu "Simulation"

| SolidWorks | Fichier | Edition | Affichage | Insertion | Outils | Simulation | Toolbox | PhotoView 360 | Fenêtre | 2 | 9 | Туре |          | ~ |
|------------|---------|---------|-----------|-----------|--------|------------|---------|---------------|---------|---|---|------|----------|---|
|            |         | 00      | 0 8       |           |        | C Etud     | P       |               |         |   |   | •    | Statique |   |

<u>Matériau</u>

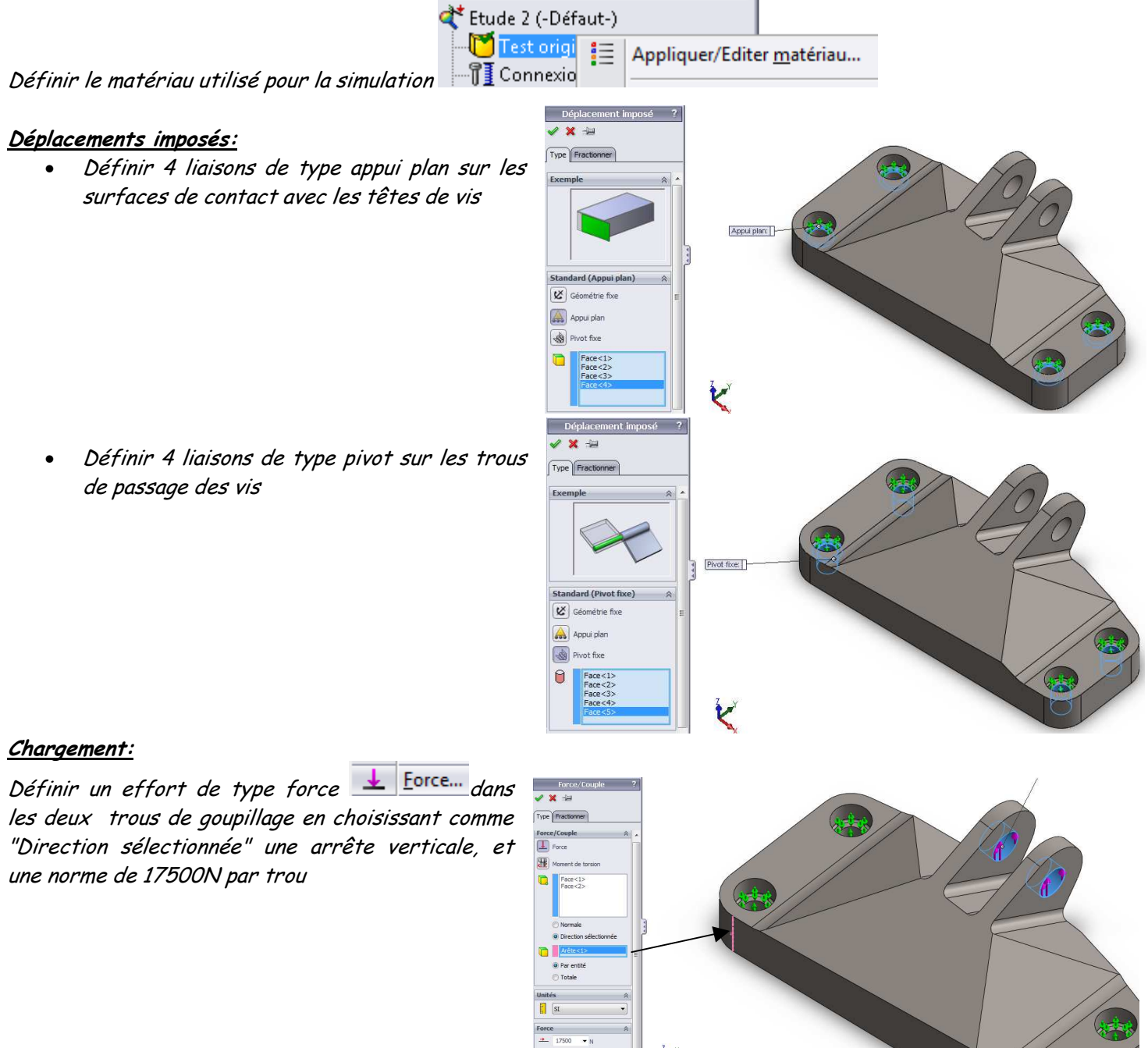

Aide à la modélisation sous Simulation Lycée Claude LEBOIS – Saint CHAMOND

Page 1 sur 2

<u>Maillage</u>: Vous pouvez maintenant créer le maillage en choisissant la densité du maillage

| Densité du maillage | ~   |
|---------------------|-----|
| <b>b</b>            |     |
| Grossier            | Fin |
|                     |     |

Si vous choisissez "grossier", les triangles seront gros et les calculs rapides

Si vous choisissez " Fin" les triangles seront fin et les calculs potentiellement très long

K

Toujours commencer par un maillage "moyen" puis ajuster le maillage d'après les résultats obtenus

## <u>Calculs et résultats:</u>

Lancer le calcul en cliquant sur "Exécuter" <sup>Exécuter</sup> Puis vous pouvez consulter les résultats dans le menu de gauche

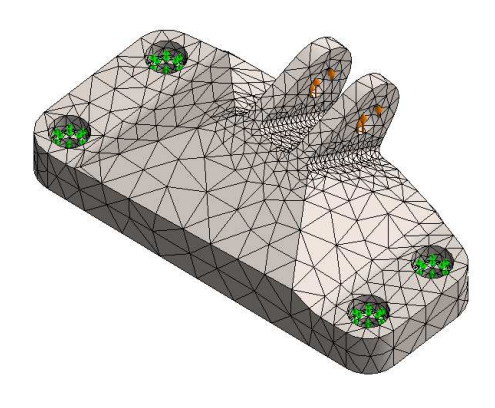

💕 Contraintes1 (-vonMises-)

階 Déplacements1 (-Dépl. résu

Le résultat contrainte donne suivant le critère de résistance de VonMISES, la répartition des contraintes dans la pièce ainsi que la légende correspondante à chaque couleur.

La contrainte maximum (en MPa) apparaît en rouge et doit être comparée avec la limite élastique du matériau (Re) choisi pour conclure quand à la résistance de la pièce

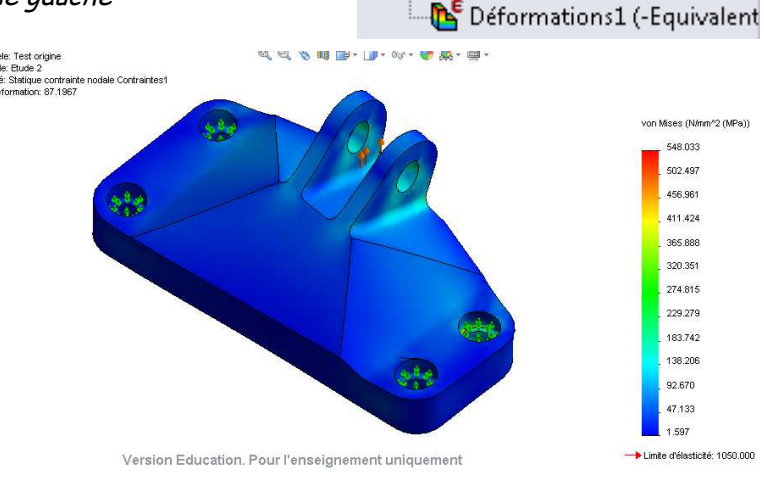

🗄 🕒 Résultats